## Baixa de ART

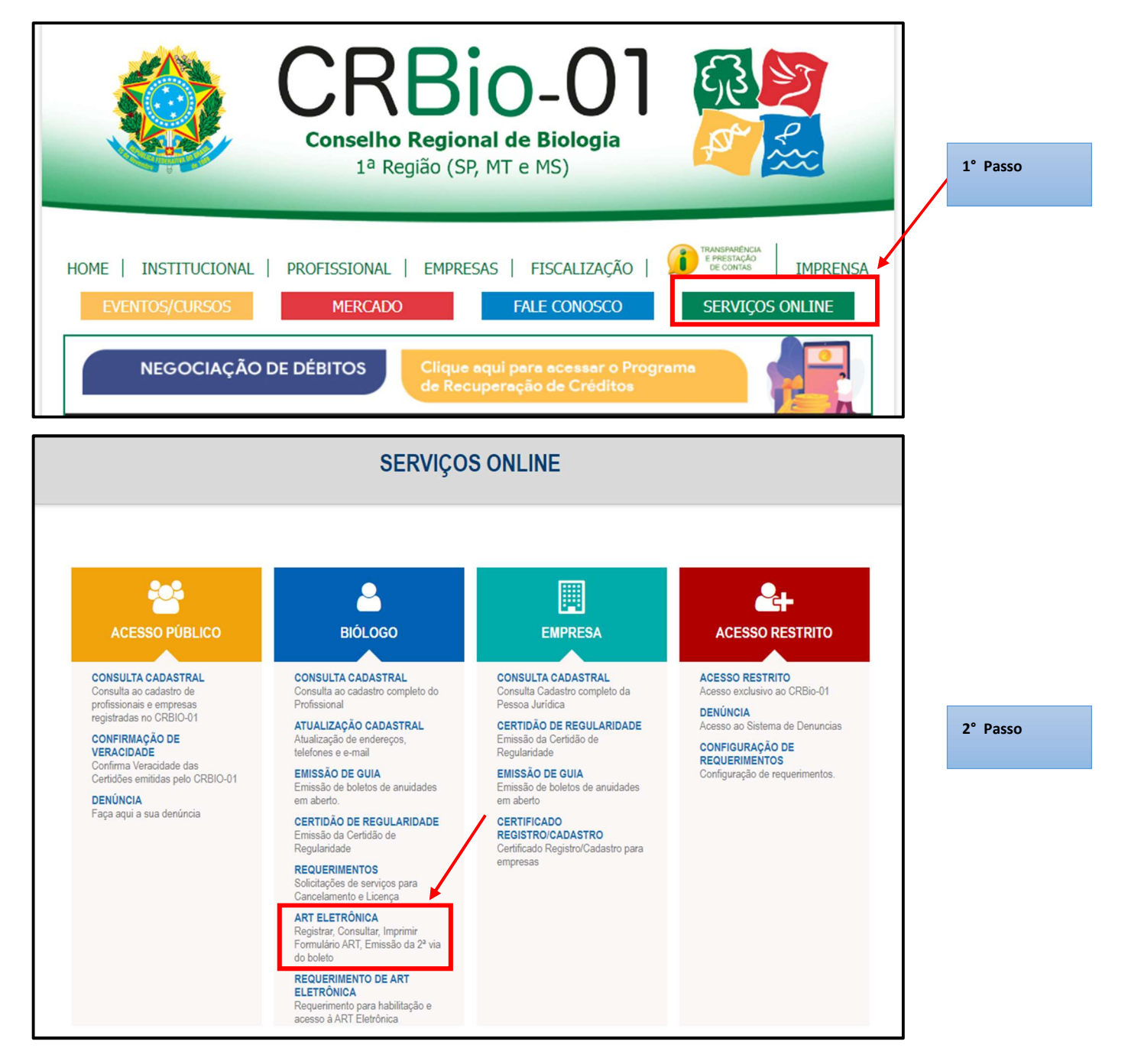

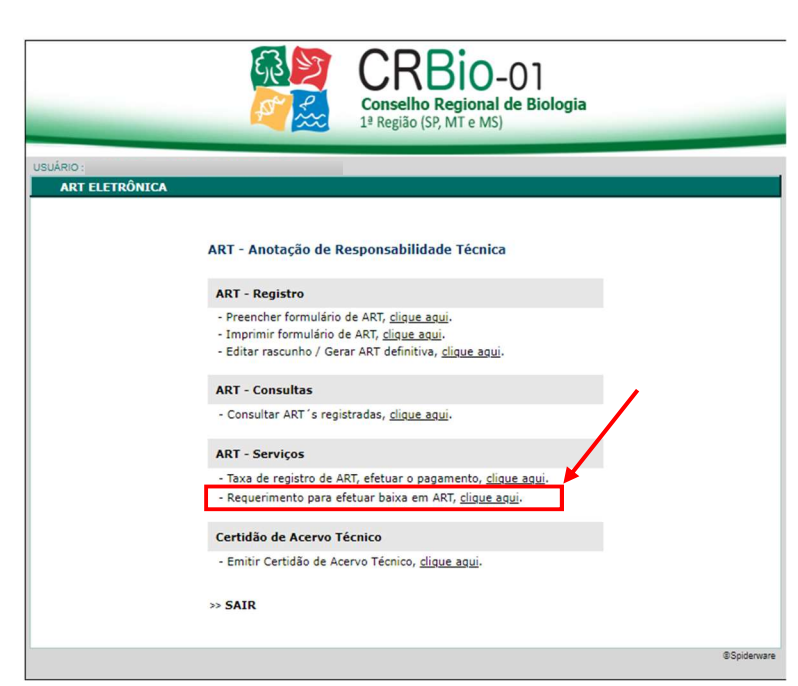

3° Passo

| CRBio-01<br>Conselho Regional de Biologia<br>1ª Região (SP; MT e MS) |             |              |                       |          |                  |                       |  |  |
|----------------------------------------------------------------------|-------------|--------------|-----------------------|----------|------------------|-----------------------|--|--|
| USUÁRIO:                                                             |             |              |                       |          |                  |                       |  |  |
| Requerimente n                                                       | ana afatuan | haira am ART |                       |          |                  |                       |  |  |
| Celesion es APT's en                                                 | ara eretuar |              |                       |          |                  |                       |  |  |
| . Motivo                                                             | Nº ART      | contratante  | mmento para eretuar b | CPF/CNPJ | Data<br>Registro | Dt. Início<br>Dt. Fim |  |  |
|                                                                      |             |              |                       |          |                  |                       |  |  |
| Emitir requerimento para efetuar baixa em ARTSair                    |             |              |                       |          |                  |                       |  |  |
|                                                                      |             |              |                       |          |                  | ©Spiderware           |  |  |

4° Passo

Selecionar a(s) ART(s) que deseja que seja realizado a baixa.

| SUÁRIO :                              |   |      |
|---------------------------------------|---|------|
| Imprimir Requerimento de Baixa de ART | 4 | Sair |
|                                       |   |      |

ILMO SENHOR PRESIDENTE DO CONSELHO REGIONAL DE BIOLOGIA (CRBio01)

Biólogo(a) regularmente inscrito(a) no CONSELHO REGIONAL DE BIOLOGIA – CRBio01 sob nº vem requerer a baixa das ARTs Números : , nos termos da Legislação vigente.

DECLARO serem verdadeiras as informações acima, sob as penas do artigo 299 do Código Penal Brasileiro [1].

Nestes termos, Pede Deferimento

(Local e data)

(Local e data)

Assinatura do(a) profissional

Assinatura do(a) contratante

[1] CÓDIGO PENAL – ARTIGO 299 Omitir, em documento público ou particular, declaração que dele devia constar, ou nele inserir ou fazer inserir declaração falsa ou diversa da que devia ser escrita, com o fim de prejudicar direito, criar obrigação ou alterar a verdade sobre fato juridicamente relevante:

Pena - reclusão, de 1 (um) a 5 (cinco) anos, e multa, se o documento é público, e reclusão de 1 (um) a 3 (três) anos, e multa, se o documento é particular.

## 5° Passo

Preencher com assinatura do Biólogo e do contratante juntamente com a data

1-Assinatura de próprio punho, deve-se digitalizar o requerimento e encaminhar em pdf para baixa, para o e-mail: art@crbio01.gov.br.

ou

2-Assinatura com certificação digital (pode ser a assinatura eletrônica do portal do governo federal:

https://www.gov.br/governodigit al/pt-br/identidade/assinaturaeletrônica.

Encaminhar em pdf para baixa, para o e-mail: art@crbio01.gov.br.